## Compartamos Banco ...

## Guía Cambio de NIP Compartamos *Móvil*

Fácil, rápido y seguro...

## 1 Ingresa al módulo Mis tarjetas

Dentro del módulo de **"Mis tarjetas"** podrás realizar la activación de tu tarjeta en caso de que obtengas un nuevo plástico y también podrás realizar el **cambio de tu NIP.** 

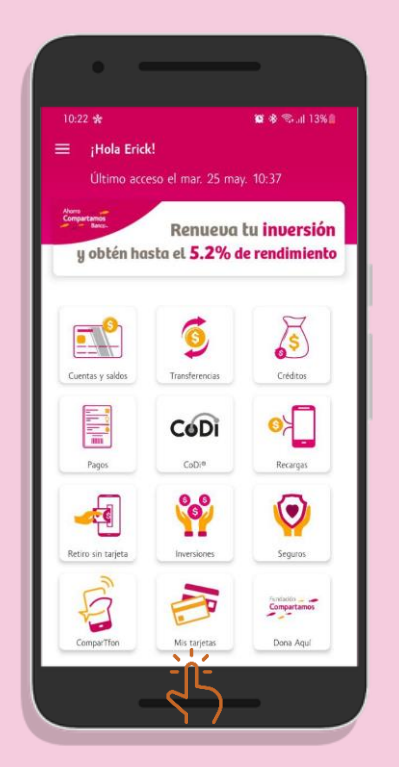

| 2) | Cambio | do | NID |
|----|--------|----|-----|
|    | Cumbio | ue |     |
|    |        |    |     |

A continuación se mostrarán los campos para la **asignación del nuevo NIP**. Contempla las indicaciones que se muestran para la creación de este nuevo código confidencial.

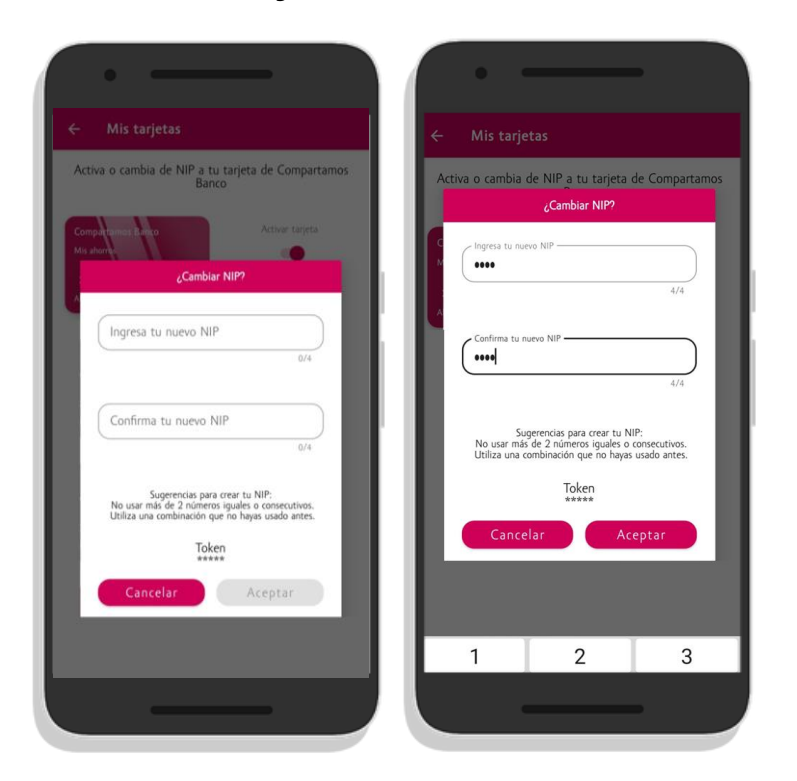

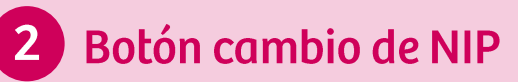

Al ingresar visualizarás tu tarjeta con las opciones disponibles. **Presiona el botón "Cambiar NIP".** 

|                         | 77 % 💷 3:3                           |
|-------------------------|--------------------------------------|
| ← Mis tarjetas          |                                      |
| Activa o cambia de NIP  | a tu tarjeta de Compartamo:<br>Banco |
| Compartamos Banco       | Activar tarjeta                      |
| Mis ahorits             | -                                    |
| Alexis Aparicio Morales | Cambiar NIP                          |
|                         |                                      |
|                         |                                      |
|                         |                                      |
|                         |                                      |
|                         |                                      |
|                         |                                      |
|                         |                                      |
|                         |                                      |
|                         |                                      |
|                         |                                      |

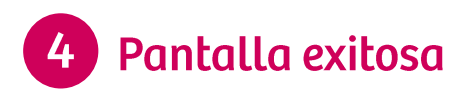

Para finalizar se mostrará la pantalla de cambio de NIP exitoso **y recibirás un SMS** con la confirmación de tu operación.

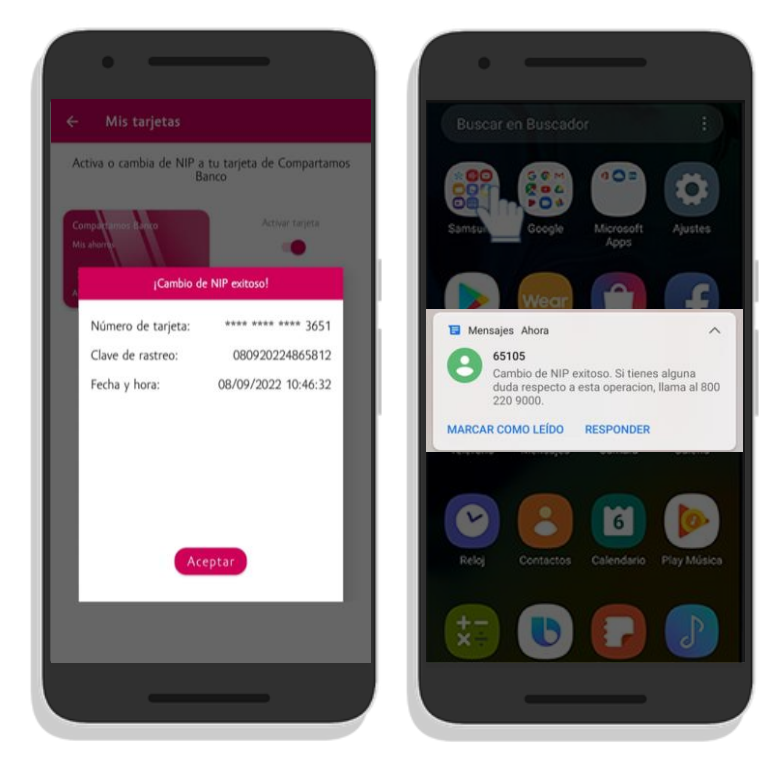